Eskom Customers reporting system on Eskom Alfred Our Chatbot website.

Type the following information in on your phone google search. <u>https://alfred.eskom.co.za/chatroom/</u> Then entre and it will go to Eskom Alfred as indicated below.

| Click on | Log a | new | fault. |
|----------|-------|-----|--------|
|----------|-------|-----|--------|

| 🛞 Eskom's chatbot 🛛 🗙                                                                                                    | +                                                                                                    |                                                                                                    |                                                                                                    |                                                                         |                       |                    | - □ ×                    |
|----------------------------------------------------------------------------------------------------|----------------------------------------------------------------------------------------------------|----------------------------------------------------------------------------------------------------|----------------------------------------------------------------------------------------------------|-------------------------------------------------------------------------|-----------------------|--------------------|--------------------------|
| $\leftrightarrow$ $\rightarrow$ C $^{\circ}$ alfred.eskom.co.za/                                                                                                    | /chatroom/                                                                                                    |                                                                                                    |                                                                                                    |                                                                         |                       | Q 🖻 ★ 🖊            | * 🛛 🕕 🗄                  |
| 👖 Apps 🚷 New Tab 簧 www.info.gov                                                                                                    | ov.za/vi 🔇 Senqu Municipa                                                                                                    | ility 🔇 www.senqumunicip                                                                                                    | 💿 Sebata FMS 🛛 🚷 Eskom'                                                                                               | s chatbot 🛛 🧧 SSEG Applic                                               | ation o               |                    | Cther bookmarks          |
| To get future Google Chrome updates, you                                                                                                    | u'll need Windows 10 or later                                                                                                    | This computer is using Window                                                                                                    | /5 8.1.                                                                                                    |                                                                         |                       |                    | Learn more X             |
| Eskom Powering your world                                                                                                    |                                                                                                    |                                                                                                    | Alfred                                                                                                    |                                                                         |                       |                    | PRIVACY NOTICE           |
| Welcome to Eskom's new chara Alfred can report an electricity For postpaid customers, you of Alfred can also answer a varie To start a conversation with Alfred can also answer a varie To start a conversation with Alfred can also answer a varie | atbot, Alfred!<br>y supply fault and follow<br>can use Alfred to let you<br>ety of FAQ's. We are co<br>lfred, just type 'Hi' or cli<br>Log a new fault | up on an existing fault.<br>uknow what the balance ontinuously adding new and<br>ck on one of the buttons b<br>Check your account balanc<br>Follow up on a fault wit                                                                                                    | f your account is and log<br>d exciting functionality to<br>elow:<br>e (Postpaid customer)<br>hout a reference number | your meter readings<br>Alfred.<br>Submit meter readin<br>Update details | g (Postpaid customer) | Follow up on an ex | isting fault             |
|                                                                                                    |                                                                                                    |                                                                                                    |                                                                                                    |                                                                         |                       | SUBMIT             |                          |
| 📢 🧭 🍯 💻 [                                                                                                    | 🗎 🚺 🚺                                                                                                    | <ul> <li>Image: Image: Ima</li></ul> | 🚫 🚾 💽                                                                                                    | <b>S</b>                                                                | 31%) 🔽 🛛 🖂 🧕          | 🔲 🤤 🖿 .al 💹 🥵      | ● 09:19 AM<br>2024-07-04 |

#### Select Prepaid Customer.

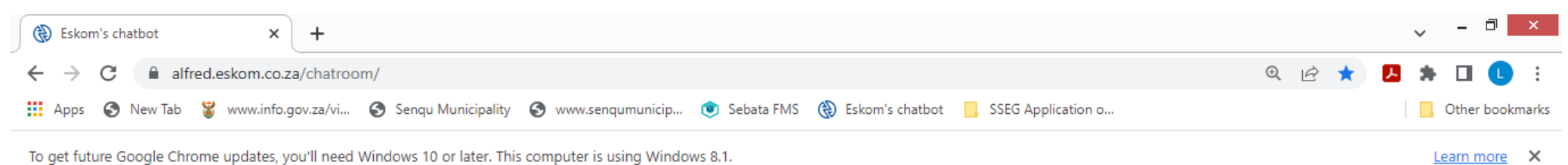

| To get future Google Chrome updates, you | u'll need Windows 10 or later. This computer is using Windows 8.1. |
|------------------------------------------|--------------------------------------------------------------------|
|------------------------------------------|--------------------------------------------------------------------|

| () Eska | Com Powering your world | Alfred                                                                                          | PRIVACY NOTICE                     |
|---------|-------------------------|-------------------------------------------------------------------------------------------------|------------------------------------|
|         |                         |                                                                                                 | Log a new fault                    |
|         |                         |                                                                                                 | 2 minutes                          |
| ÷       | Before we start         | t, there are some things I just want to check with you. What type of Eskom account do you have? |                                    |
| 2 n     | ninutes                 |                                                                                                 |                                    |
|         |                         | Prepaid customer I am a postpaid customer                                                       |                                    |
|         |                         |                                                                                                 | 07035169627                        |
|         |                         |                                                                                                 | less than a minute                 |
|         | Before we start         | t, there are some things I just want to check with you. What type of Eskom account do you have? |                                    |
| les     | s than a minute         |                                                                                                 |                                    |
|         |                         | Prepaid customer I am a postpaid customer                                                       |                                    |
|         |                         |                                                                                                 |                                    |
|         |                         |                                                                                                 | SUBMIT                             |
|         | 6 6                     | 🚍 🚞 🗖 💽 🕗 📭 🔹 🕵 🚾 💶 🛸                                                                           | 28% I 🐷 💽 💽 💭 🖓II 🔡 🍪 🖬 🕪 09:22 AM |

#### Insert meter number.

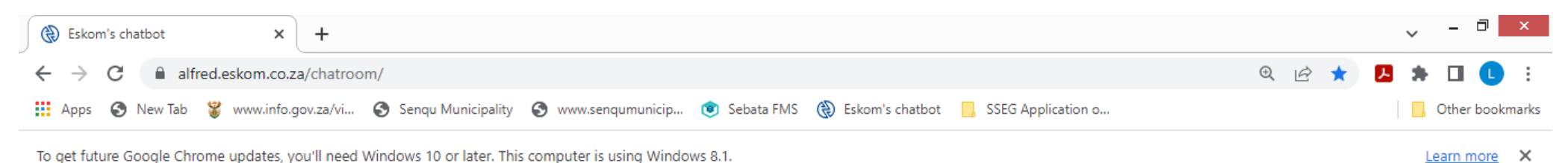

Alfred Eskom Powering your world PRIVACY NOTICE 07035169627 2 2 minutes Before we start, there are some things I just want to check with you. What type of Eskom account do you have? 2 minutes Prepaid customer 2 less than a minute Please can you give me your Eskom prepaid meter number? ÷ less than a minute 07035169627 SUBMIT ₽ 09:24 AM Ĥ 🔽7% 🖡 🔽 💽 💻 🤤 📶 💹 🍪 🗋 🐠 Ν 2024-07-04

Click submit.

#### Click the Yes button.

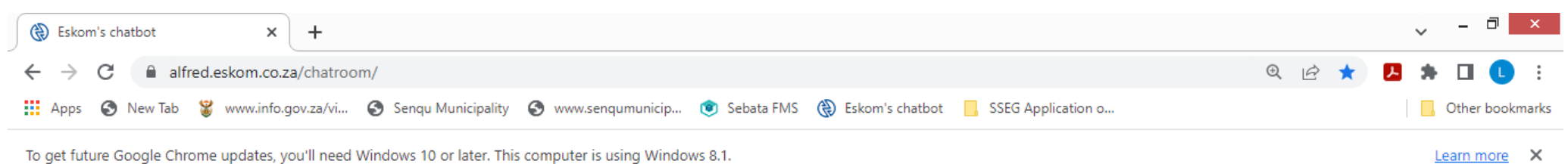

| To get future Google Chrome update: | , you'll need Windows 10 or later. | This computer is using Windows 8.1. |
|-------------------------------------|------------------------------------|-------------------------------------|
|-------------------------------------|------------------------------------|-------------------------------------|

| ۹ | Eskom Powering your world                                    | Alfred                    | PRIVACY NOTICE     |
|---|--------------------------------------------------------------|---------------------------|--------------------|
|   |                                                              |                           | Prepaid customer   |
|   |                                                              |                           | 3 minutes          |
| ÷ | Please can you give me your Eskom prepaid meter number?      |                           |                    |
|   | 2 minutes                                                    |                           |                    |
|   |                                                              |                           | 07035169627        |
|   |                                                              |                           | less than a minute |
| ÷ | Thank you, your account has been verified.                   |                           |                    |
| ÷ | Great. Were there credits/units on your prepaid meter when t | the electricity went off? |                    |
|   | less than a minute                                           |                           |                    |
|   |                                                              | Yes No                    |                    |
|   |                                                              |                           |                    |
|   |                                                              |                           | SUBMIT             |
|   | - 🤌 🔍 💻 🚞 🗂 🔘                                                | N 📭 😜 🔍 🚾 💶 🔊 I           | 26% Z N 09:26 AM   |

Click the NO button for no error code displayed on meter.

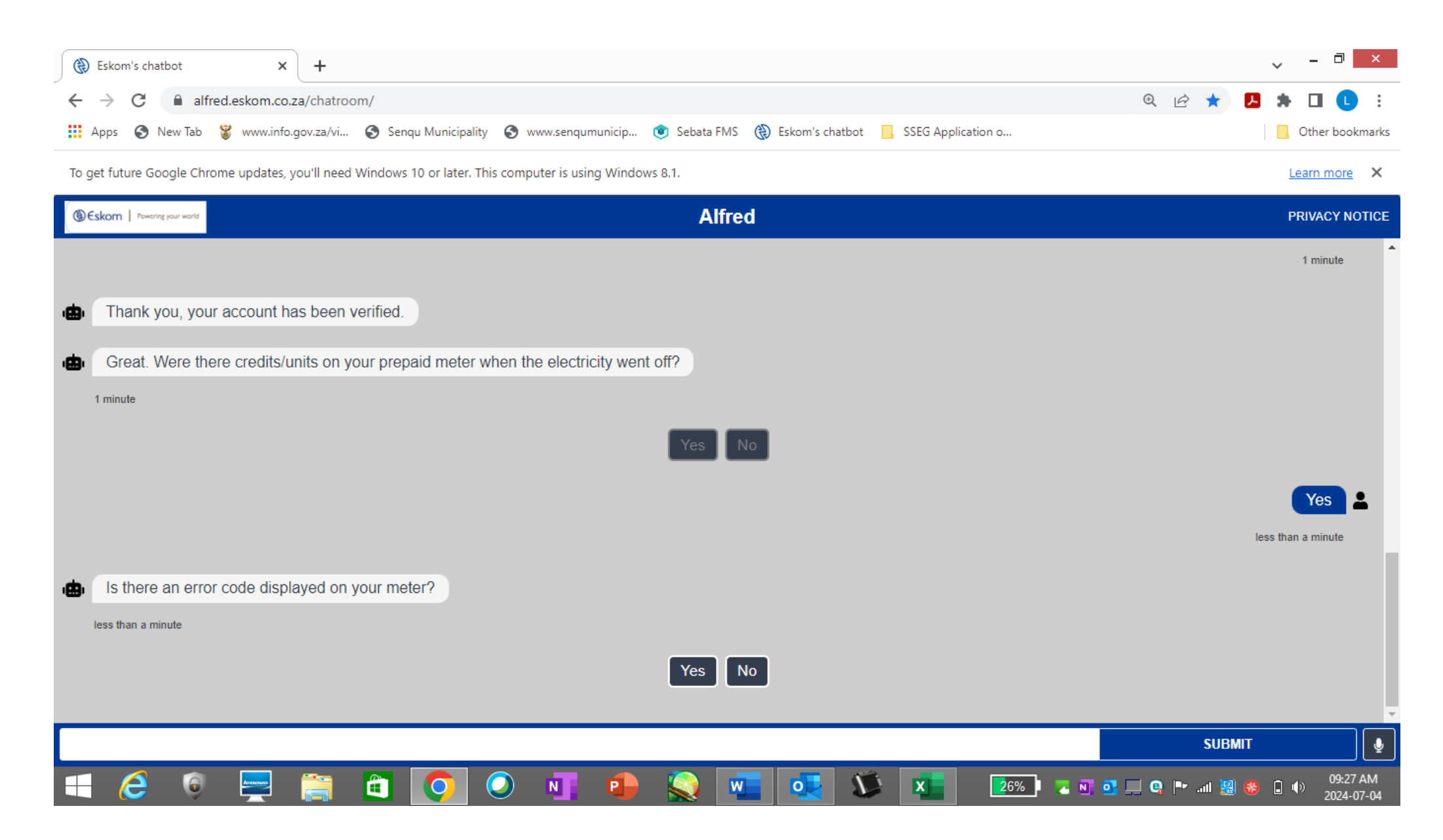

# Add information if you have no power as well as your neighbours. Then click submit.

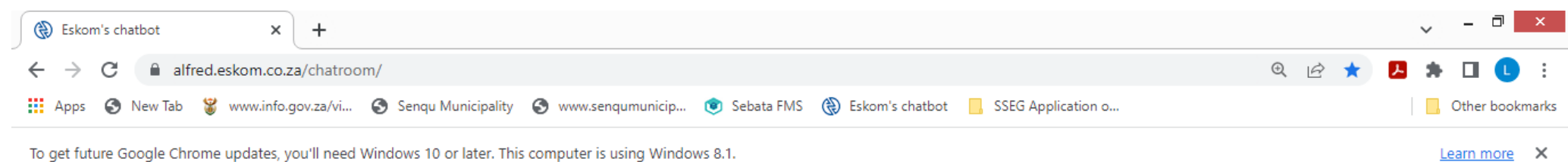

to get future Google Chrome updates, you if need windows to or later. This computer is using windows 8.1.

| ۲  | Eskom   Powering your world |                                                  | AI     | fred     |         | PRIVAC                  | NOTIC                | E |
|----|-----------------------------|--------------------------------------------------|--------|----------|---------|-------------------------|----------------------|---|
|    |                             |                                                  | Yes    | No       |         |                         |                      | - |
|    |                             |                                                  |        |          |         | Yes                     | -                    |   |
| ė  | Is there an erro            | r code displayed on your meter?                  |        |          |         | 4 minute                | S                    |   |
|    | 4 minutes                   |                                                  |        |          |         |                         |                      |   |
|    |                             |                                                  | Yes    | No       |         |                         |                      |   |
|    |                             |                                                  |        |          |         | No                      | -                    |   |
|    |                             |                                                  |        |          |         | 4 minute                | s                    |   |
| æ  | Please add an               | additional information? i.e. condition of fault? |        |          |         |                         |                      |   |
|    | 4 minutes                   |                                                  |        |          |         |                         |                      |   |
| No | power as well as            | he neighbors in the same area.                   |        |          |         | SUBMIT                  |                      |   |
| E  | 6 🤅                         | 🚍 🚞 📋 🔘                                          | NI 🕛 🚫 | wiii 🕵 🔊 | 22% 🛛 🛛 | o<br>1 🛄 🖳 🍽 💷 🍪 🗋 🕪 20 | 9:33 AM<br>124-07-04 |   |

## Click on switched are not tripped.

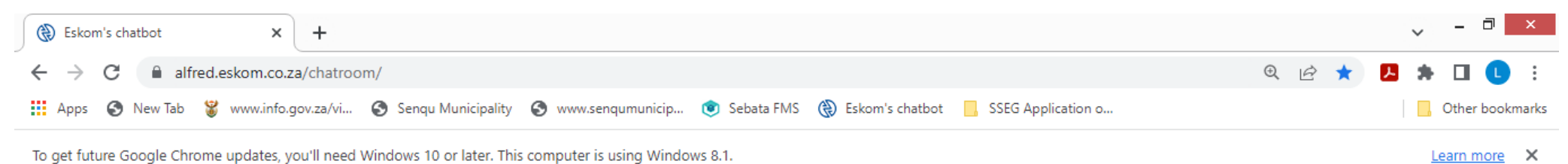

| ۹ | Eskom   Powering your world                | Alfred                                                                               | PRIVACY NOTICE                                       |
|---|--------------------------------------------|--------------------------------------------------------------------------------------|------------------------------------------------------|
|   |                                            |                                                                                      | No 🚨                                                 |
|   |                                            |                                                                                      | 5 minutes                                            |
| ė | Please add any additional information? i.e | . condition of fault?                                                                |                                                      |
|   | 5 minutes                                  |                                                                                      |                                                      |
|   |                                            |                                                                                      | No power as well as the neighbours in the same area. |
|   |                                            |                                                                                      | less than a minute                                   |
| ė | Please can you unplug all your appliance   | s so they are not damaged by a surge when your power returns.                        |                                                      |
| ÷ | Ok thanks. Please can you check if your    | /ain Circuit Breaker, Earth Leakage or any switch on the Distribution Board has trip | oped?                                                |
|   | less than a minute                         |                                                                                      |                                                      |
|   |                                            | Switches are not tripped Main switch is tripped                                      |                                                      |
|   |                                            |                                                                                      |                                                      |
|   |                                            |                                                                                      | SUBMIT                                               |
|   | 6 🤅 🚍 🚞 🖨                                  | 💽 🥥 💶 🏩 🏩 🚺                                                                          | 21% 🖡 🔽 🛐 💽 🛄 🚱 🖿il 🔡 🍪 🗋 🌒 09:35 AM                 |

#### Insert a Cell phone number and click submit.

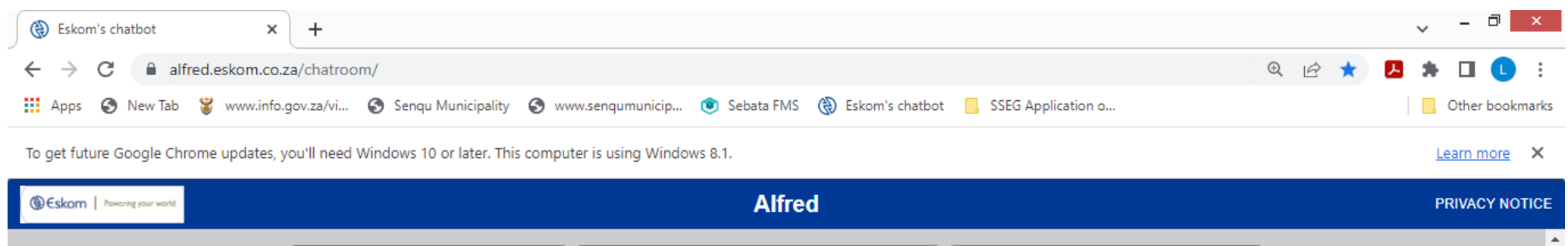

|     |                            |                              |                          | Airieu                          |                       |                       |                                                 | OL.     |
|-----|----------------------------|------------------------------|--------------------------|---------------------------------|-----------------------|-----------------------|-------------------------------------------------|---------|
|     |                            | Yes, my neighbours ha        | ve power I am not sure   | if my neighbours have power.    | No, my neighbour      | rs don't have power   |                                                 | 1       |
|     |                            |                              |                          |                                 |                       | No, my neighbours don | t have power                                    |         |
|     |                            |                              |                          |                                 |                       |                       | 1 minute                                        |         |
| ÷   | Ok thanks. Please can y    | ou check if your Main Circui | t Breaker, Earth Leakage | or any switch on the Distributi | on Board has tripped? | 2                     |                                                 |         |
|     | 1 minute                   |                              | Switches are r           | not tripped Main switch is t    | ripped                |                       |                                                 |         |
|     |                            |                              |                          |                                 |                       | Switches a            | re not tripped                                  |         |
| ÷   | Can I also get your cell p | ohone number?                |                          |                                 |                       |                       |                                                 |         |
|     | 1 minute                   |                              |                          |                                 |                       |                       |                                                 |         |
| 078 | 33101199                   |                              |                          |                                 |                       | SUBM                  | п                                               | Ŷ       |
| E   | 🤌 🏮 💻                      | 📋 📋 🧿                        | 🥥 👖 🕒                    | 📡 💌                             | 🏂 🚺 🖗                 | 27%] 🗔 💽 🛄 🚱 🖿 💵      | <ul> <li>69:49 AM</li> <li>2024-07-0</li> </ul> | И<br>04 |

Add additional Cell phone number and click submit.

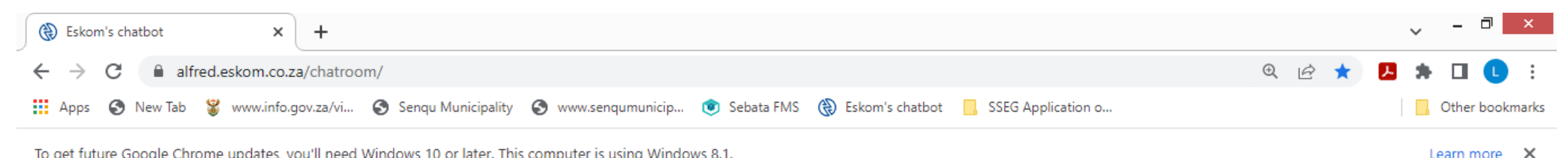

| lo get latare | ooogie emoine apaates, you inneed time |                                            |                            |          |                          |                |
|---------------|----------------------------------------|--------------------------------------------|----------------------------|----------|--------------------------|----------------|
| (®€skom   №   | woring your world                      |                                            | Alfred                     |          | PRIVACY                  | IOTICE         |
| 4 minutes     | , , ,                                  | , , ,                                      |                            |          |                          |                |
|               |                                        | Switches are not trip                      | ped Main switch is tripped |          |                          |                |
|               |                                        |                                            |                            |          | Switches are not tripped | •              |
|               |                                        |                                            |                            |          | 3 minutes                |                |
| 👍 Can I       | also get your cell phone number?       |                                            |                            |          |                          |                |
| 3 minutes     |                                        |                                            |                            |          |                          |                |
|               |                                        |                                            |                            |          | 0784977507               | <b>.</b>       |
|               |                                        |                                            |                            |          | 1 minute                 |                |
| 💼 Do yo       | u maybe have an alternative conta      | act number I can use to get a hold of you? |                            |          |                          |                |
| 1 minute      |                                        |                                            |                            |          |                          |                |
| 0632054073    | 3                                      |                                            |                            |          | SUBMIT                   | ,<br>  _       |
| <b>e</b>      | 0 🔤 🚞 🕯                                | ] 🗿 🔍 💵 🤹                                  | 💶 💽                        | 22%) 🔽 🛛 | <br>7                    | 9 AM<br>-07-04 |

# Add address with as much detail as possible and then click submit.

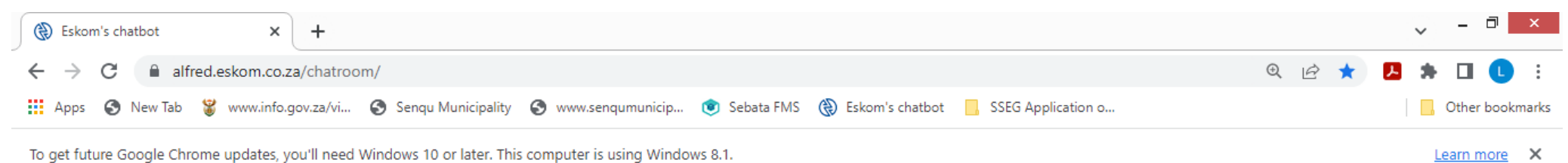

| ۲  | Eskom Powering your world |                                                      | Alfred                                      |                          | PRIVACY NOTIO           | DE |
|----|---------------------------|------------------------------------------------------|---------------------------------------------|--------------------------|-------------------------|----|
| ÷  | Can I also get y          | our cell phone number?                               |                                             |                          |                         | 1  |
|    | 5 minutes                 |                                                      |                                             |                          |                         |    |
|    |                           |                                                      |                                             |                          | 0784977507              |    |
|    | _                         |                                                      |                                             |                          | 3 minutes               |    |
| Ē  | Do you maybe l            | ave an alternative contact number I can use to get   | a hold of you?                              |                          |                         |    |
|    | 3 minutes                 |                                                      |                                             |                          | 0632054073              |    |
|    |                           |                                                      |                                             |                          | 1 minute                |    |
| ÷  | And your street           | address and town (i.e. of the premise for your point | of supply)? If you don't have an address th | nen directions are fine. |                         |    |
|    | 1 minute                  |                                                      |                                             |                          |                         |    |
| Kw | ezi Naledi, Next to       | ady Grey, Section Railway Station, House No. 285     |                                             |                          | SUBMIT                  | ₽  |
|    | 6                         | 🔤 🚞 📋 💽 🛛                                            | i 📭 🚫 🚾 👽 🗴                                 | 这 🗴 💆 🔽 🗤 💆              | Q, ➡II 🧏 🍪 🛍 🕪 09:41 AM | 4  |

# Click on the button Yes, my fault is a No supply.

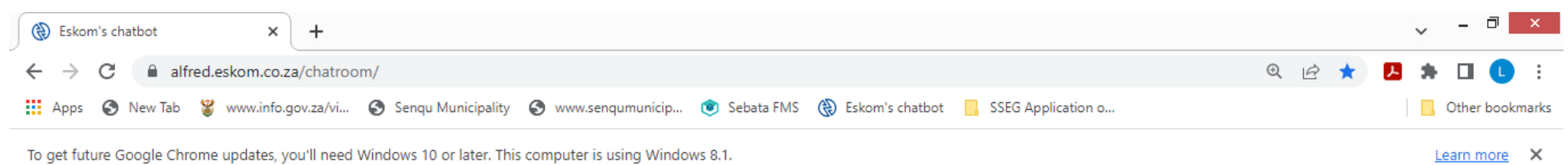

| To get fu | iture Google Chroi | me updates, you' | II need Windows | 10 or later. | This computer i | s using Windows 8.1 |
|-----------|--------------------|------------------|-----------------|--------------|-----------------|---------------------|
|-----------|--------------------|------------------|-----------------|--------------|-----------------|---------------------|

| ٩     | Eskom   Powering your world                                                                   | fred                                                                                         | PRIVACY NOTICE                        |
|-------|-----------------------------------------------------------------------------------------------|----------------------------------------------------------------------------------------------|---------------------------------------|
|       | 1 minute                                                                                      |                                                                                              |                                       |
|       |                                                                                               |                                                                                              | 0632055073                            |
|       |                                                                                               |                                                                                              | 1 minute                              |
|       |                                                                                               |                                                                                              |                                       |
|       | And your street address and town (i.e. of the premise for your point of supply)? If you do    | n't have an address then directions are fine.                                                |                                       |
|       | 1 minute                                                                                      |                                                                                              |                                       |
|       |                                                                                               | Kwezi Naledi, Next to Lady Grey, R                                                           | ailway Station section, House no. 285 |
|       |                                                                                               |                                                                                              | less than a minute                    |
|       |                                                                                               |                                                                                              |                                       |
| i 🕮 i | is dispatched for a No supply fault and your fault is related to a fault related to No supply | y and it is not related to a faulty prepaid token? Plea<br>may be liable for call out costs. | ase note, it a tecnnician             |
|       | less than a minute                                                                            |                                                                                              |                                       |
|       | Yes, my fault is a No supply My fault is related to                                           | a faulty prepaid token No, it is another fault type                                          |                                       |
|       |                                                                                               |                                                                                              |                                       |
|       |                                                                                               |                                                                                              | SUBMIT                                |
| -     | 🤌 🗊 🔤 🚞 🛅 🚺 🕥 💵 🚳                                                                             | w o v v v v v v v v v v v v v v v v v v                                                      | 💀 💁 💻 😋 🖿 🦉 🍪 🛍 🐠                     |

Your reference number is then displayed. Write it down for a follow up fault if Eskom does not attend to it soon. Then click on the No button.

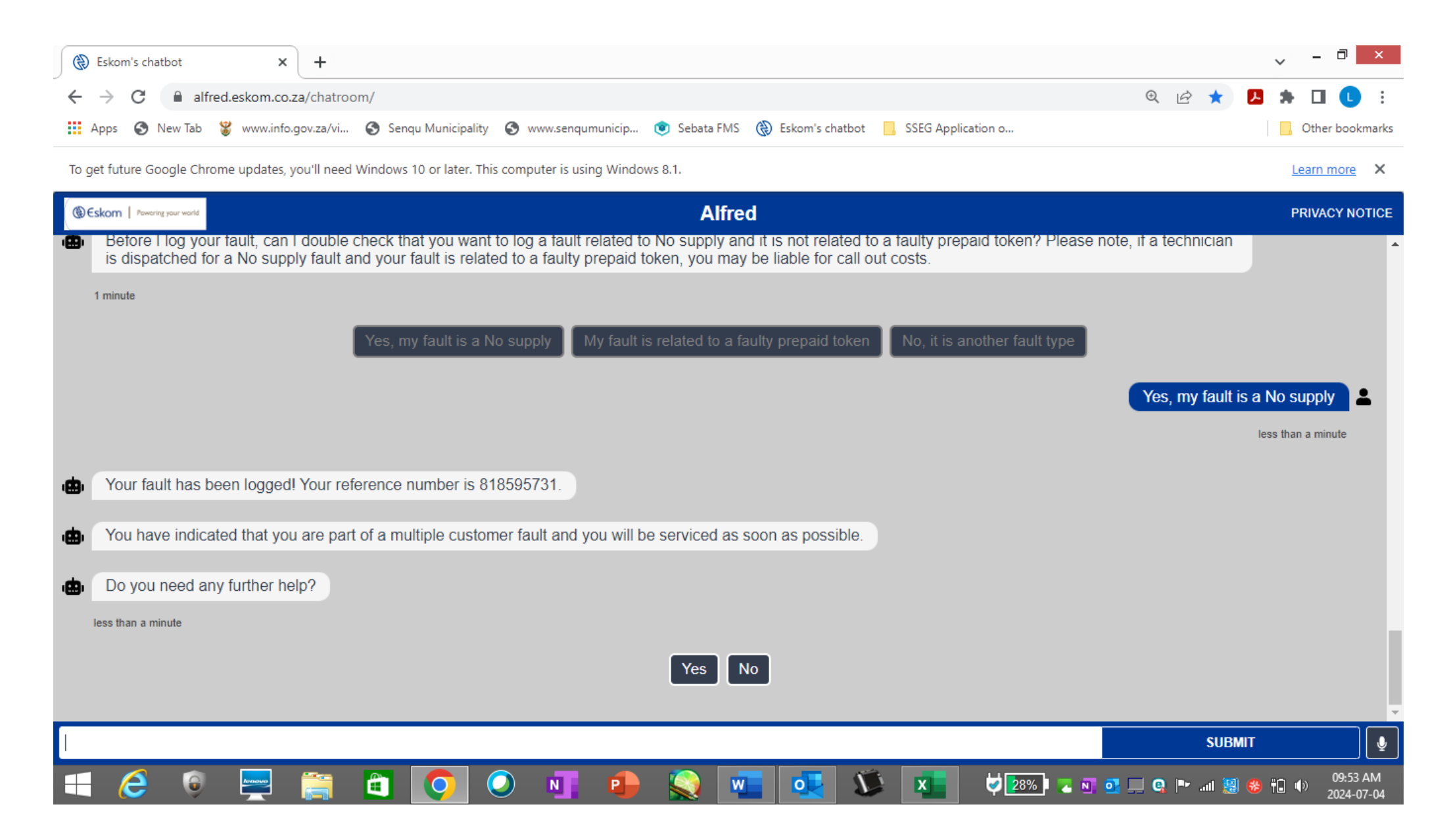

Then it displays bye. You have completed your fault submission.

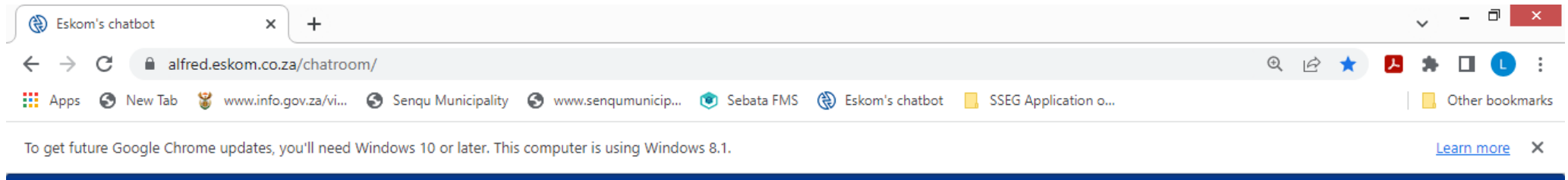

| ۹ | Eskom   Powering your world     |                                 | Alfı                            | ed                  | PRI                          | VACY NOTICE            |
|---|---------------------------------|---------------------------------|---------------------------------|---------------------|------------------------------|------------------------|
|   |                                 |                                 |                                 |                     | 21                           | minutes                |
| ÷ | Your fault has been logged! Yo  | ur reference number is 81859    | 5731.                           |                     |                              |                        |
| ÷ | You have indicated that you are | e part of a multiple customer f | ault and you will be serviced a | s soon as possible. |                              |                        |
| ÷ | Do you need any further help?   |                                 |                                 |                     |                              |                        |
|   | 2 minutes                       |                                 |                                 |                     |                              |                        |
|   |                                 |                                 | Yes                             | No                  |                              |                        |
|   |                                 |                                 |                                 |                     |                              | No 🚨                   |
|   |                                 |                                 |                                 |                     | less than a                  | minute                 |
| ÷ | Вуе                             |                                 |                                 |                     |                              |                        |
|   | less than a minute              |                                 |                                 |                     |                              |                        |
| Ē |                                 |                                 |                                 |                     | SUBMIT                       |                        |
|   | 🤌 🏮 💻                           | i 🔋 📀 📀                         | NI 🔒 🕵 🛛                        | vi 💽 🗴 💶            | V 31%) 🔽 🖸 💁 🖵 🚱 🖿ii 🧏 🍪 🛍 🌗 | 09:55 AM<br>2024-07-04 |